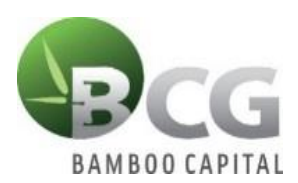

BAMBOO CAPITAL JOINT STOCK COMPANY

# INSTRUCTIONS TO LOGIN E-VOTE SHAREHOLDERS' APPROVAL IN WRITING IN JUNE 2022

To vote remotely by means of electronic voting, please log in according to the following steps: <u>Step 1: Sign in</u>

Shareholders using a computer/tablet or smartphone with internet connection, wifi/3G, etc., access the **<u>bcg.bvote.vn</u>** page  $\rightarrow$  Click the button "Shareholders Login"

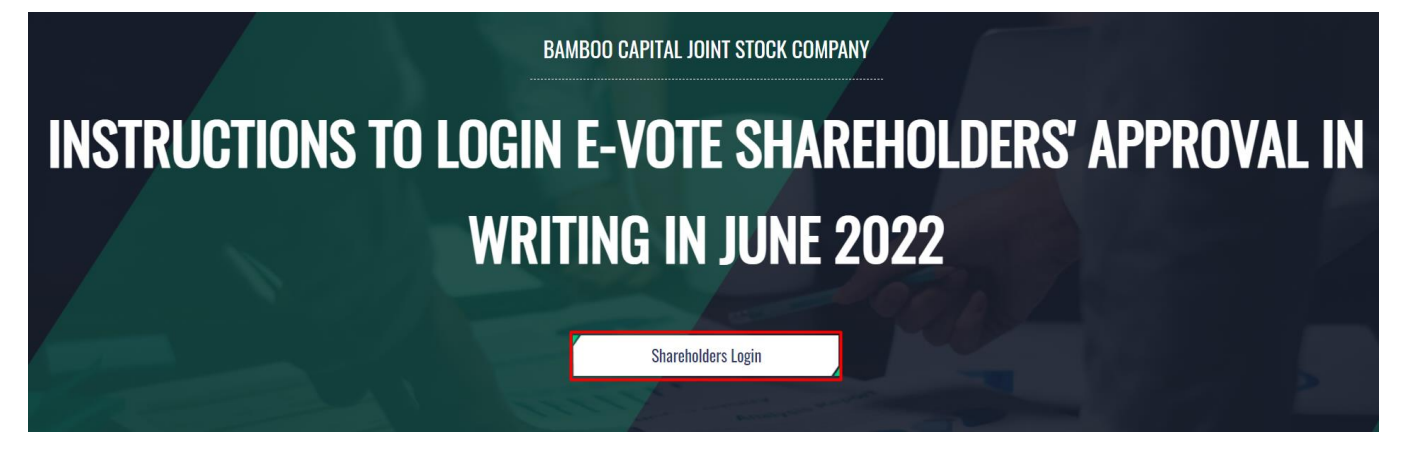

SHAREHOLDERS LOGIN Phone number to receive OTP: 03699\*\*\*03

- Enter the Account (ID number / Personal ID/Passport / registration number of the Shareholder).
- Enter **Password** (Password is sent with the invitation letter)
- Then press the "Login" button.

# Log In Shareholders Login Usemame (ID/Passport/Business Registration No.) O1887xxx6 Password (The password in the invitation letter) Password (The password in the invitation letter) LOG IN Back Forgot password

### If Shareholders forget their password:

- Click "Forgot password?"
- Enter the OTP sent to the phone number.
- Then press the "Login" button.

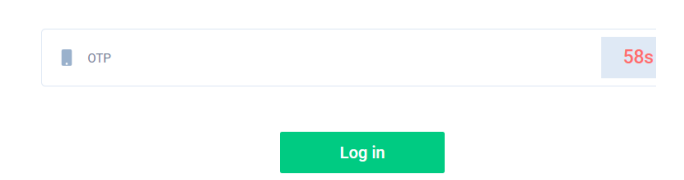

## **Step 2**: Voting the Reports and Proposals

• Shareholders choose the opinions In Favor – Against- Abstention for each content.

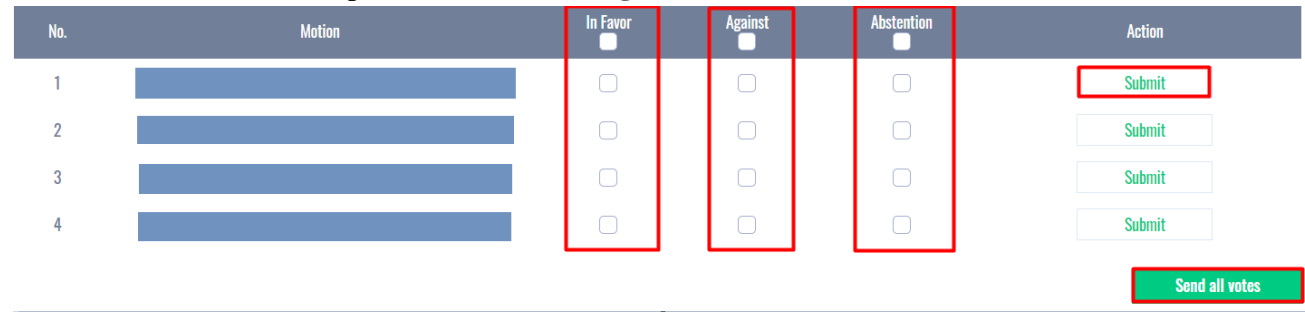

Then click "Submit" for each content or click "Send all votes" for the selected content.

### **<u>Step 3</u>**: Instructions for authorization function:

Shareholders have 2 ways to authorize:

- By power of attorney: Power of attorney is attached to Shareholders' opinion documentaries. Shareholders fill the information on paper and send it to the Shareholders' Qualification Inspection Committee to process authorized information.
- Authorization online on the system. The content is described as below:

A function that allows Shareholders who cannot attend the Meeting can authorize another shareholder or another person (not a shareholder) to attend the Meeting and vote.

### **\*** Online authorization guide:

Step 1: Shareholders click "Authorization" at the top right of the screen.

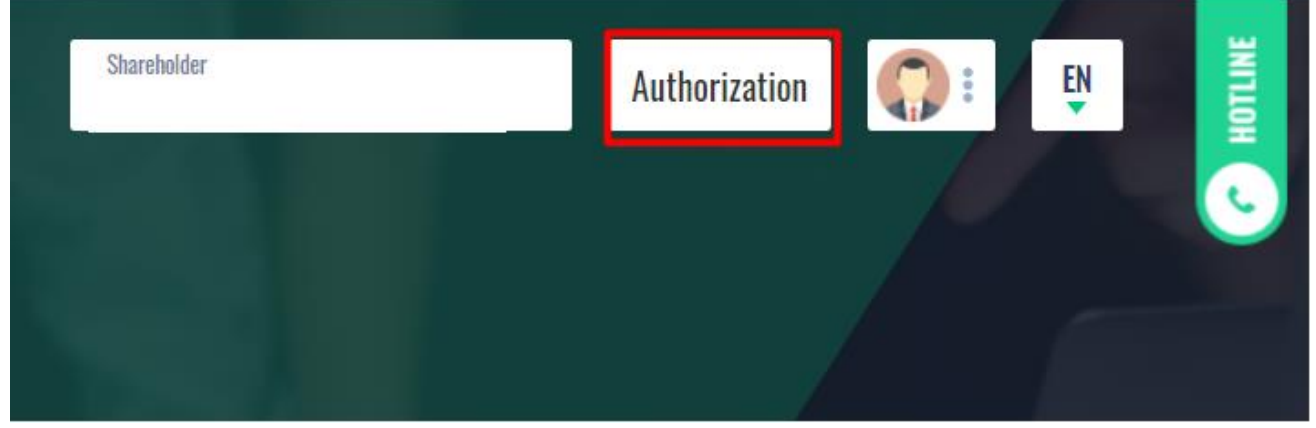

<u>Step 2:</u> Authorization in writing: Download the authorization form, fill in the information and then deliver it to the Issuer.

### AUTHORIZATION

Number of authorized shares: 270,200

| Form 1: Send the Power of attorney in writing to the head office at the address |                    | +] | <u>Download authorization</u><br><u>form</u> |
|---------------------------------------------------------------------------------|--------------------|----|----------------------------------------------|
| Address<br>Address                                                              | Authorization time |    |                                              |

### • Online authorization:

> Shareholders enter the information of the authorized person in the form then click "Continue"

### Step 1: Enter authorized person information

| LD/Passport/Business Registration No. |              | J Phone numbe | r                 |
|---------------------------------------|--------------|---------------|-------------------|
| 💄 Full name                           | 🗑 Issue date |               | Ssued by          |
| Address                               |              |               | authorized shares |
|                                       | Conti        | nue           |                   |

Shareholders click download "Power of Attorney" after signing/stamping to confirm the authorization

Step 2: Shareholders please download the power of attorney to sign/seal

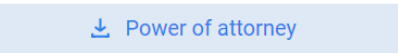

Shareholders upload signed/stamped power of attorney and press "Authorization" button. Step 3: Shareholders please upload signed/stamped power of attorney to complete the authorization

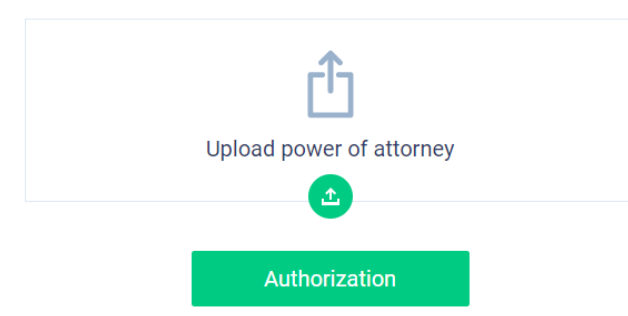

Shareholders enter the OTP code that the system has sent to the phone number to complete the procedure

| VERIFY AUTHORIZATION<br>Phone number to receive OTP: 03699***15 | ×   |
|-----------------------------------------------------------------|-----|
|                                                                 |     |
| что <b>П</b>                                                    | 19s |
| Submit                                                          |     |